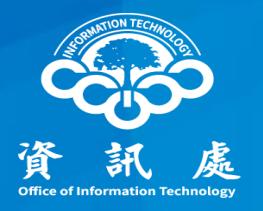

# 印表機安全設定 以HP為例

#### 中華民國113年04月26日 1.1版

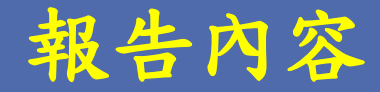

- 一、如何進入印表機管理頁面
- 二、如何變更管理者密碼
- 三、如何關閉SNMP
- 四、如何限制特定IP使用印表機

## 一、如何進入印表機管理頁面

#### 如何進入印表機管理頁面

- 1. 在瀏覽器網址列輸入印表機之IP
- 2. 點選【登入】, 輸入管理者的帳號、密碼
  - 如不知道帳號密碼,可Google搜尋該印表機型號之預設帳號密碼

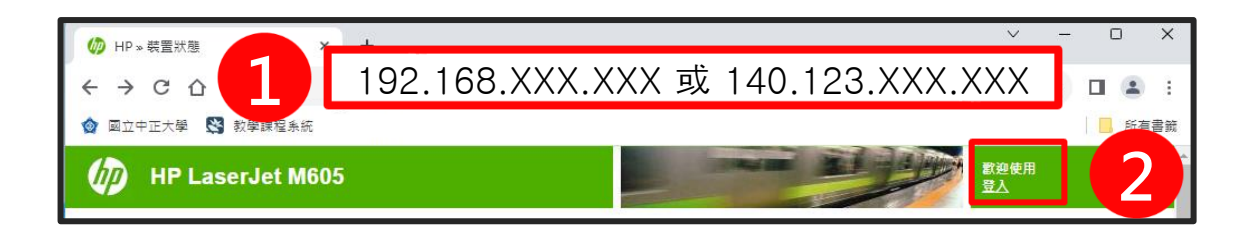

| 登入     |    |  |
|--------|----|--|
| 登入方法   |    |  |
| 本機装置   | ~  |  |
| 本機裝置帳戶 |    |  |
| 管理員    | ~  |  |
| 密碼     |    |  |
|        |    |  |
|        |    |  |
| 登入     | 取消 |  |
|        |    |  |
|        |    |  |

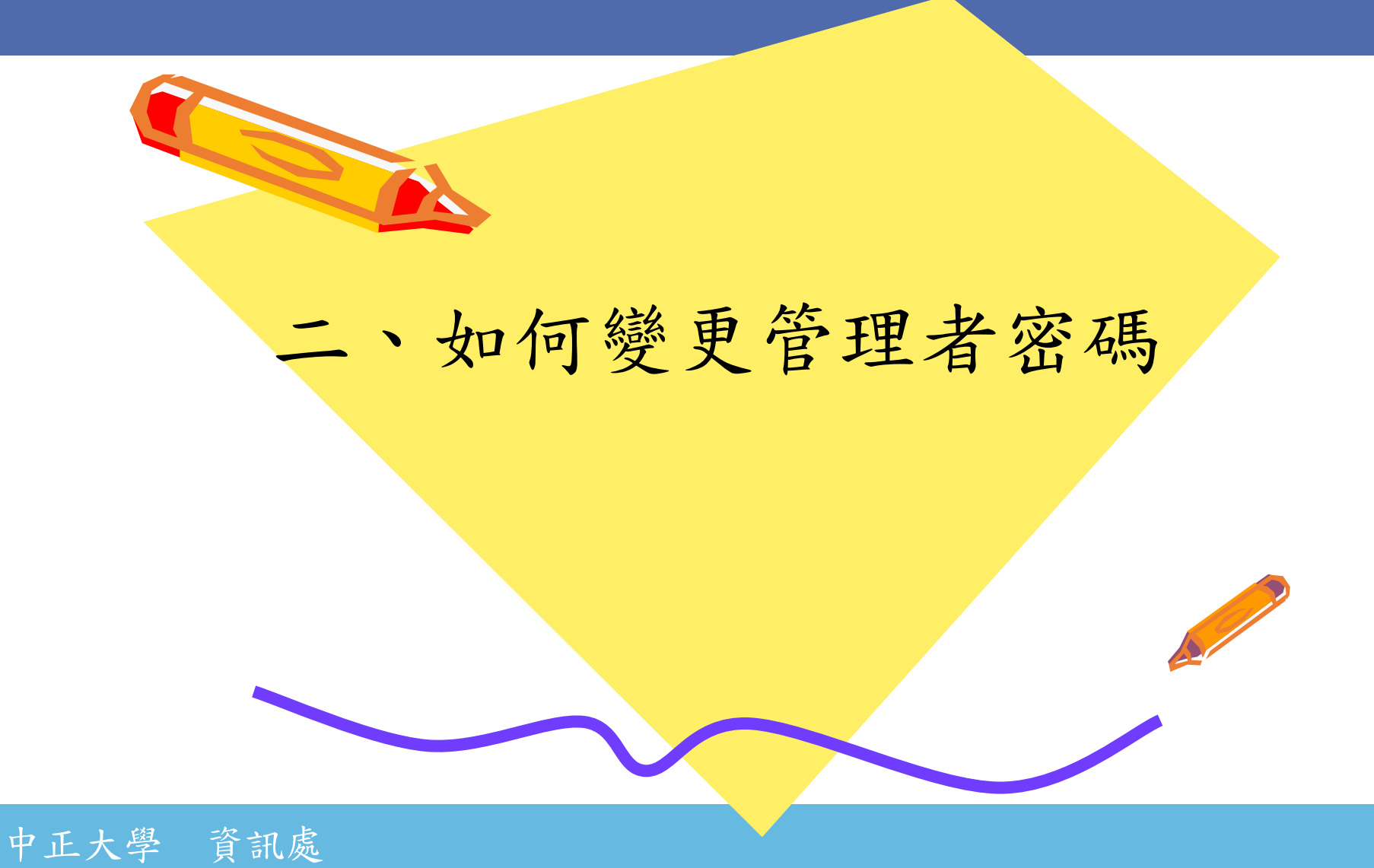

#### 如何變更管理者密碼

若帳號密碼為產品預設、過於簡單、或由廠商設定,請務必修改帳號密碼。 1.點選【安全性】

2. 點選【一般安全性】

3. 輸入舊密碼、新密碼與確認密碼後,點選【套用】

| HP LaserJet M605 192.168.29.110<br>査訊 一般 列印 故 | 1<br>安全性 HP Web 服務            | 網路               |                         |       |
|-----------------------------------------------|-------------------------------|------------------|-------------------------|-------|
| 一般安全性 2                                       | 一般安全性                         |                  |                         |       |
| 保護儲存的資料                                       | 設定本機管理員密碼                     |                  |                         |       |
| · 應證管理                                        | 你可以约定等理是家庭,以防止主领语推动问          |                  | 为深致英国已足可的功能,此家理的是共民的共民  | 普通日方配 |
| 網路服務安全性                                       | 这可以設定首程員图碼,以防止未经投催的<br>使用者名   | 2 病設定表面或在江前回做工作取 | 高频的管理具体曲的功能。 叫登骑已走去五的表五 | 管理具计称 |
| 自我測試                                          | admin                         |                  |                         |       |
| 其他連結<br>HP Instant Support                    | 茜密碼                           |                  | 確認密碼                    |       |
| 購買耗材                                          | · · · · · · · · · · · · · · · |                  |                         |       |

## 三、如何關閉SNMP

### 如何關閉SNMP

 1. 點選【網路】
 2. 進入【網路協定】
 3. 選擇關閉SMPv1/SMPv2 如需開啟SNMP,群體名稱 不可使用public
 4. 點選【套用】

| IP LaserJet M605           |                    |             |        | -         |    | 使用者 : Administrator<br><u>Sign Out</u> |
|----------------------------|--------------------|-------------|--------|-----------|----|----------------------------------------|
| NPI1214EA / 192.168.29.110 |                    |             |        |           |    |                                        |
| 資訊 一般                      | 列印 故國              | 鏈排除         | 安全性    | HP Web 服務 | 網路 |                                        |
| 設定<br>TCP/IP 設定            | 網路設定               |             |        |           |    |                                        |
| 網路設定                       | SNMP               |             |        |           |    |                                        |
| 其它設定<br>AirPrint           | SNMPv1/v2          |             |        |           |    |                                        |
| 選擇語言                       | ○ 啟動 SNMPv1/SNMPv2 | 讀寫存取        |        |           |    |                                        |
| Google 雲端列印                | 設定群體名稱:            |             |        |           |    |                                        |
| 設定                         | 確認設定群體名稱:          |             |        |           |    |                                        |
| Web 代理                     | 取得群體名稱:            | •••••       |        |           |    |                                        |
| 安全                         | 確認取得群體名稱:          | •••••       |        |           |    |                                        |
| 設定                         | □ 關閉「公開」的 SN       | MPv1/SNMPv2 | 預設取得群體 | 名稱        |    |                                        |
| 授權                         | 〇 啟動 SNMPv1/SNMPv2 | 唯讀存取        |        |           |    |                                        |
| 管理通訊協定                     | ● 開閉 SNMPv1/SNMPv2 |             |        |           |    |                                        |
| 802.1X 驗證                  | SNIMD-2            |             |        |           |    |                                        |
| IPsec/防火牆                  | SNWPVJ             |             |        |           | _  |                                        |
| 通告代理                       | □ 啟用 SNMPv3        |             |        |           |    |                                        |
| 診断                         | 使用者名稱:             |             |        |           |    |                                        |
| 網路統計資料                     | 密碼短語               |             |        |           |    |                                        |
| 通訊協定資訊                     | 驗證通訊協定: MI         | 05 🗸 🛛 🖗    | 密碼短語:  |           |    |                                        |
| 設定頁                        | 隱私通訊協定: DE         | is 🗸 a      | 密碼短語:  |           | ]  |                                        |
|                            | 内容名稱: Jet          | direct      |        |           |    |                                        |
|                            | 要啟用或變更 SNMPv3 設定   | ,三個欄位都必     | 須輸入數值・ |           |    |                                        |
|                            |                    |             |        |           |    | 套用 取消                                  |

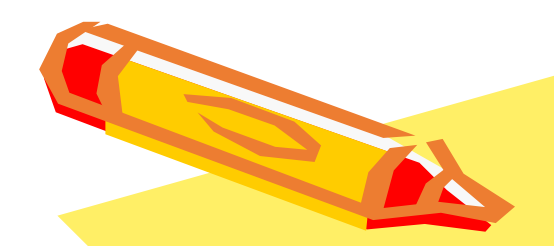

### 四、如何限制特定IP

## 使用印表機

1. 點選【網路】
 2. 點選【IPSec/防火牆】

| HP LaserJet M6               | 05               |                     |                     |           | 939 | 使用者 : Administrator<br><u>Sign Out</u> | r            |
|------------------------------|------------------|---------------------|---------------------|-----------|-----|----------------------------------------|--------------|
| NPI1214EA / 192.168.29.110   |                  |                     |                     |           |     |                                        |              |
| 資訊 一般                        | 列印 古             | <b>文障排除</b>         | 安全性                 | HP Web 服務 | 網路  |                                        |              |
| <mark>設定</mark><br>TCP/IP 設定 | 網路設定             |                     |                     |           |     | <u>غ</u>                               | ₩   <b>?</b> |
| 網路設定                         | SNMP             |                     |                     |           |     |                                        |              |
| 其它設定<br>AirPrint             | SNMPv1/v2        |                     |                     |           |     |                                        |              |
| 選擇語言                         | ○ 啟動 SNMPv1/SNMP | v2 讀寫存取             |                     |           |     |                                        |              |
| Google 雲端列印                  | 設定群體名稱:          | •••••               |                     | _         |     |                                        |              |
| 設止<br>Web 伊田                 | 唯能設止研題名傳。<br>    |                     |                     |           |     |                                        |              |
| 安全                           | 確認取得難時之紙.        |                     |                     |           |     |                                        |              |
| 設定                           |                  |                     | ) 패하다 (프랑프 4호 / 소   | -         |     |                                        |              |
| 授權                           |                  | 2014時方形             | 4 JERERAX 17 9+8210 | 149       |     |                                        |              |
| 管理通訊協定                       | ● 開閉 SNMPv1/SNMP | v2 ⊭⊏ ад 1÷ях<br>v2 |                     |           |     |                                        |              |
| 802.1X 驗證<br>IPsec/防火牆       | SNMPv3           |                     |                     |           |     |                                        |              |
| 通告代理                         | □ 啟用 SNMPv3      |                     |                     |           |     |                                        |              |
| 診斷                           | 使用者名稱:           |                     |                     |           |     |                                        |              |
| 網路統計資料                       | 密碼短語             |                     |                     |           |     |                                        |              |
| 通訊協定資訊                       | 驗證通訊協定:          | MD5 🗸               | 密碼短語:               |           |     |                                        |              |
| 設定員                          | 隱私通訊協定:          | DES 🗸               | 密碼短語:               |           |     |                                        |              |
|                              |                  | etdirect            |                     |           |     |                                        |              |
|                              | 妾取用或變更 SNMPv3 設  | 定, 二個欄位都)           | 必須輸入數值。             |           |     |                                        |              |
|                              |                  |                     |                     |           |     |                                        | 図消           |

#### 1. 點選【新增規則】

2. 點選【新增】

|       |            | <u>符合準</u> | 則       | 符合動作  |
|-------|------------|------------|---------|-------|
| 規則    | 啟動         | 位址範本       | 服務範本    | 動作    |
| 1     |            |            |         |       |
| 2     |            |            |         |       |
| 3     |            |            |         |       |
| 4     |            |            |         |       |
| 5     |            |            |         |       |
| 6     |            |            |         |       |
| 7     |            |            |         |       |
| 8     |            |            |         |       |
| 9     |            |            |         |       |
| 10    |            |            |         |       |
| 預設    | 規則         | 所有 IP 位址   | 所有服務    | 放棄 ✔  |
| 新增規   | 見則         | 删除規則       | <b></b> | 進     |
| 教生, 约 | き<br>面 IDa | ●          | 「おんなない  | 海绵新時市 |

| 位北新木       |      |   |  |
|------------|------|---|--|
| 所有 IP 位址   |      |   |  |
| 所有 IPv4 位址 |      |   |  |
| 所有 IPv6 位址 |      |   |  |
| 所有連結本機 IP  | v6   |   |  |
| 所有非連結本機    | IPv6 |   |  |
| 29         |      |   |  |
| A          |      |   |  |
|            |      |   |  |
|            |      |   |  |
|            |      | - |  |

#### 中正大學 資訊處

1. 輸入範本名稱(可自訂,僅接受數字、字母)
 2. 在遠端位址區域,輸入欲允許的IP或網段
 3. 點選【確定】

中正大學 資訊處

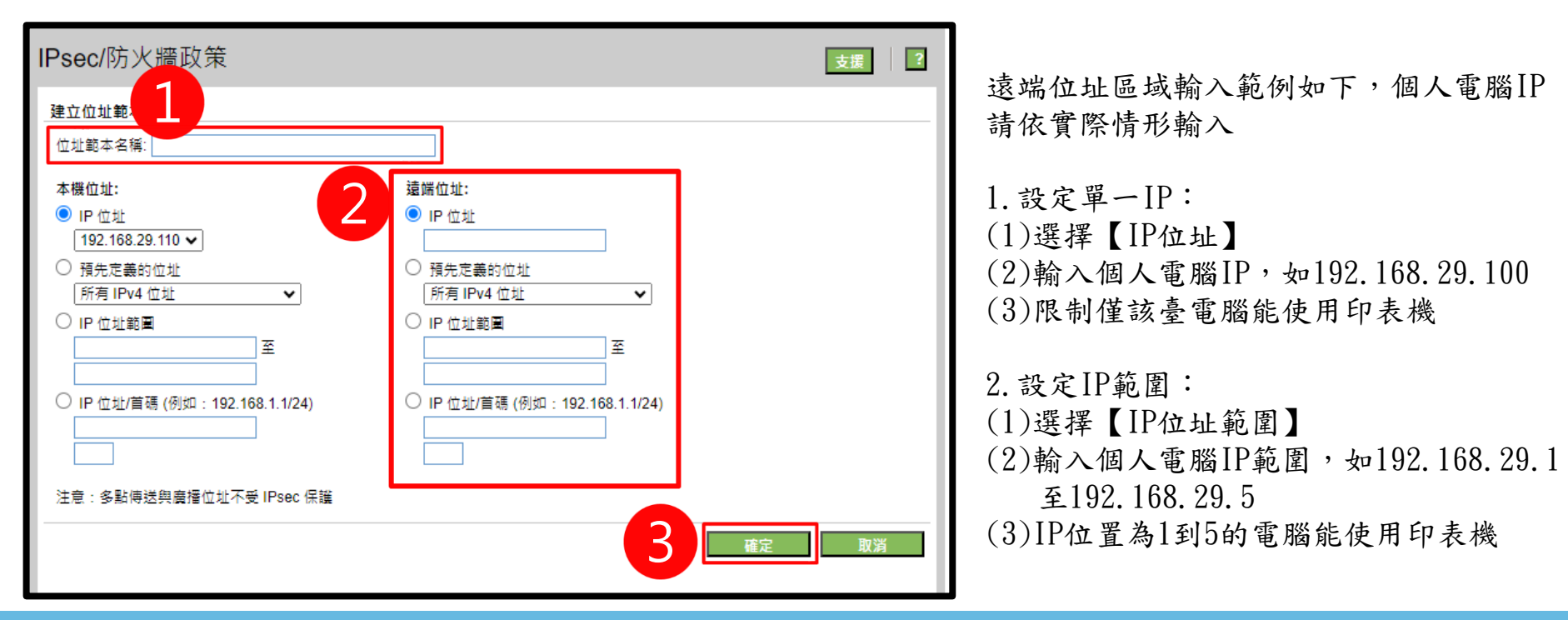

- 1. 選取前一步驟新增的範本,點選【下一步】
- 2. 選取所有服務或所有列印服務,點選【下一步】
  - 請確認至少有1個IP選擇所有服務,避免日後所有設備都無法連線管理介面

| IPsec/防火牆政策                                                                                                    | IPsec/防火牆政策 支援 【 2                                     |
|----------------------------------------------------------------------------------------------------|--------------------------------------------------------|
| 規則3:指定位址範本         指定將套用於此規則的位址範本,下列預先定義的範本包含常見位址選擇。選擇預先定義的範本,或按一下「新增」以自行定義範本。         位址範本:         所有IP-位址         所有IP-4位址         所有IP-6位址         所有IP-4位址         所有IP-6位址         所有IP-4位址         所有IP-6位址         所有IP-6位址         所有IP-6位址         所有IP-6位址         所有IP-6位址         所有IP-6位址         Image: Image: Imag | 規則 3: 指定服務整本         推定核查用於此規則的服務範本。下列預先定義的範本包含常見服務群組。 |

1. 選取<u>允許流量通過而不受IPSec/防火牆保護</u>,點選【下一步】 2. 點選【完成】

中正大學 資訊處

| IPsec/防火牆政策                                                                                                    | 支援 ? | IPse                                                                                                    | ec/防>                                                                                                | 火牆政領              | ŧ                                                  |                                 |   |       |       |                | 支援       | ? |
|----------------------------------------------------------------------------------------------------|------|----------------------------------------------------------------------------------------------------|----------------------------------------------------------------------------------------------------|-------------------|----------------------------------------------------|---------------------------------|---|-------|-------|----------------|----------|---|
| IPsec/防火牆政策         規則3:指定動作         您要對流量執行什麼動作以便與位地與服務範本中的運則符合?         ① 放棄流量         ② 允許流量遵過而不受 IPsec/防火牆保護         ② 政策流量受 IPsec/防火牆政策保護 | 支援 ? | IPse<br>規則<br>IPse                                                                                                    | eC/防シ<br>摘要<br>c/防火總規<br>1<br>2<br>3<br>4<br>5<br>5<br>6<br>6<br>7<br>7<br>8<br>9<br>10<br>2<br>規則 序 | 規則:<br><u> 符合</u> | 建則<br>服務範本<br>All Services<br>All Services<br>所有服務 | <u>符合動作</u><br>動作<br>允許流量<br>放棄 |   |       |       |                | 支援       |   |
|                                                                                                    |      | 警告:無效的 IPsec/防火牆組種可能會導致無法透過網路存取裝置。要恢復此狀況,需要對裝置進行實體存取,對於內部列印作<br>印表機控制面板上的 Jetdirect 功能亮將包含重設遵項。對於外部印表機伺服器,管理員可以執行裝置的冷靜<br>得有簡如何執行冷重鼓的說明。<br>警告: 變更 IPsec/防火牆設定可能會導致連線暫時中斷。 |                                                                                                    |                   |                                                    |                                 |   |       |       | 部列印伺服<br>印表機手冊 | 器,<br>以取 |   |
|                                                                                                    |      |                                                                                                    |                                                                                                    |                   |                                                    |                                 | < | 上一步 建 | 立其他規則 | 完成             | 取消       |   |

- 1. 勾選<u>啟用IPSec/防火牆</u>
- 2. 確認須開放連線的位址範本均設定<u>允許流量</u>,並勾選<u>啟動</u>
   3. 點選【套用】

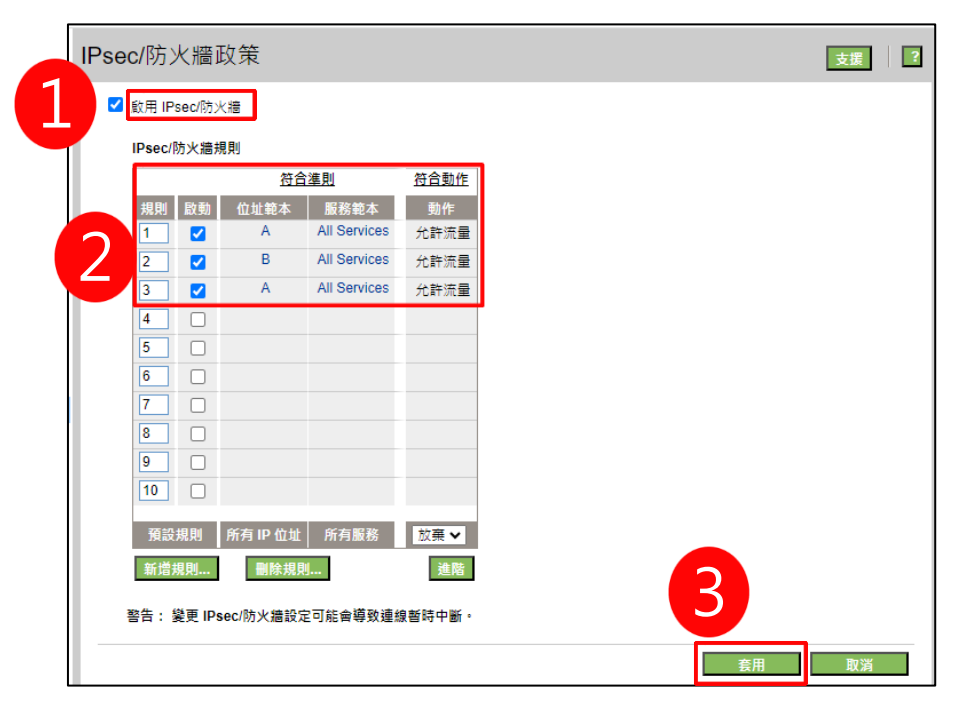

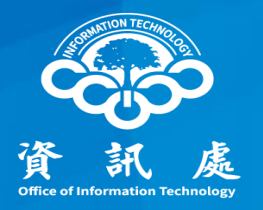

### 報告完畢、敬請指教

中正大學 資訊處